# Sola Salon Studios - One-Stop Deal Discovery

This step-by-step guide walks you through the Deal Discovery section on the Lead Card. This guide will help you to capture key information during the Discovery process so you can have more effective and insightful sales calls. This is the standardized discovery framework for all reps to follow. This ensures consistent, thorough and actionable lead discovery.

16 Steps <u>View most recent version</u>

Created by

Doug Davidoff

Creation Date Nov 15, 2024

Last Updated Jan 23, 2025

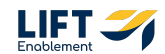

## If you aren't already in Deals, Navigate to Deals

Hover over the CRM section in the navigation to the left and Click on Deals

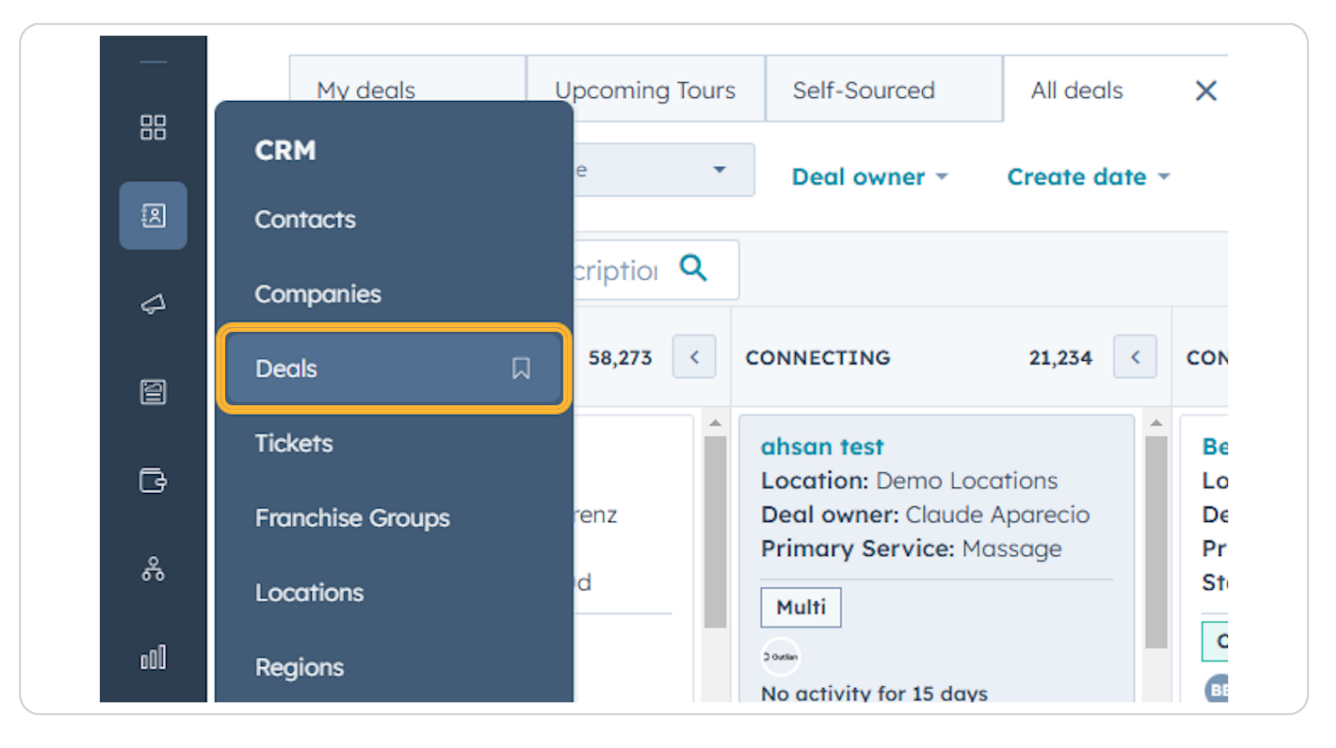

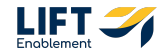

You'll be taken to the Deals index page

| ર ક                                                                                  | arch HubSpot                                                                                                    | C                                                                                                    | Cttl (K) (+)                                                                                                    |                                                                                                    |                                                                                                    |                                                                                                    | ୍ ଲ ୦ ବ୍ 🕫                                                                                                    | 🏶 Sela Salen S                                                                    |
|--------------------------------------------------------------------------------------|----------------------------------------------------------------------------------------------------|----------------------------------------------------------------------------------------------------|----------------------------------------------------------------------------------------------------|----------------------------------------------------------------------------------------------------|----------------------------------------------------------------------------------------------------|----------------------------------------------------------------------------------------------------|----------------------------------------------------------------------------------------------------|-----------------------------------------------------------------------------------|
| D                                                                                    | eals +                                                                                                    |                                                                                                    |                                                                                                    |                                                                                                    |                                                                                                    |                                                                                                    | Actions -                                                                                                    | port Create d                                                                     |
|                                                                                      | All deals                                                                                                    | ×                                                                                                    | My deals                                                                                                    | + A                                                                                                    | d view (2/50) All Views                                                                                                    |                                                                                                    |                                                                                                    |                                                                                   |
|                                                                                      | Leosing Pipeline                                                                                                    | Deal owner * Crea                                                                                                    | ate date * Last activity date * Close                                                                                                   | e date - (1) Test Record                                                                                           | + More Clear quick filters =                                                                                                    | Advanced filters                                                                                                    |                                                                                                    | <u>ه</u>                                                                          |
|                                                                                      | Search name or descriptio 🍳                                                                                               |                                                                                                    |                                                                                                    |                                                                                                    |                                                                                                    |                                                                                                    | Create report                                                                                                    | Board options                                                                     |
|                                                                                      | NEW 3 C                                                                                                    | CONNECTING                                                                                                    | 2 CONNECTED 2                                                                                                    | C TOUR SCHEDULED                                                                                                   | 9 C TOUR COMPLETED 7 C                                                                                                    | WAITLIST 3 <                                                                                                    | CLOSED LEASED! 4                                                                                                    | CLOSED/NURTUR                                                                     |
|                                                                                      | Demo Locations: James Harris<br>Location: Demo Locations<br>Primary Service: Brows<br>Deal owner: Loura Goble<br>On-Track | Demo Locations: John De<br>Location: Demo Locations<br>Primary Service: Permane<br>Mökeup<br>Stage/Deal Age: 6d/6d<br>Deal owner: Dylan Taylor | CRM Demo: Emily Harris<br>Location: CRM Demo<br>Primary Service: Other<br>Stage/Deal Age: 3d/bd<br>Deal owner: Hannah Munoz<br>On:Track | CRM Demo: David Mo<br>Location: CRM Demo<br>Primary Service: Barb<br>Stage/Deal Age: 6d/6<br>Deal owner: Dylan Tay | Demo Locations: James Brown Locations: Demo Locations      Primary Service: Borour/Fillers     Stage/Deal Age: 6d/6d Deal owner: Ashley Carvalho     On-Track                                                    | CRM Demo: Anna Johnson<br>Locatian: CRM Demo<br>Primary Service: Microbiading<br>Stage/Deal Age: dr/Ad<br>Deal owner: Loura Gable | Demo Locations: James<br>Taylor<br>Location: Demo Locations<br>Primary Service: Other<br>Stage/Deal Age: 6d/0d<br>Deal owner: Dylan Taylor | CRM Demo: Er<br>Location: CRM<br>Primary Servi<br>Stage/Deal Ar<br>Deal owner: Ar |
|                                                                                      | No activity for 6 days<br>t No activity scheduled<br>Demo Locations: Laura Harris                                         | No activity for 6 days     No activity scheduled                                                                                               | Task 3 hours ago<br>Meeting in 8 days                                                                                                   | No activity for 6 days<br>I No activity scheduled                                                                  | No activity for 6 days                                                                                                    | t No activity scheduled Demo Locations: James                                                                                     | Demo Location2: Robert<br>Davis                                                                                                    | CRM Demo: A<br>Location: CRM<br>Primary Servi                                     |
|                                                                                      | Location: Demo Locations<br>Primary Service: Microblading<br>Deal owner: Hannah Munoz                                     | Demo Location2: Sarah E<br>Location: Demo Location2<br>Primary Service: Microbio                                                               | CRM Demo: David Doe<br>Brown Location: CRM Demo<br>2 Primary Service: Skincare<br>Stage/Deal Age: 6d/6d                                 | Demo Location2: Sarah<br>Moore<br>Location: Demo Location2<br>Primary Service: Braus                               | Demo Location2: Robert<br>Harris                                                                                                    | Johnson<br>Location: Demo Locations<br>Primary Service: Botox/Fillers<br>Stage/Deal Age: 6d/6d                                    | Location: Demo Location2<br>Primary Service: Permanent<br>Makeup<br>Stage/Deal Age: 6d/0d                                                  | Stage/Deal Ag<br>Deal owner: As                                                   |
|                                                                                      | No activity for 6 days                                                                                                    | Stage/Deal Age: 6d/6d<br>Deal owner: Laura Gable                                                                                               | Deal owner: Ashley Carvalho                                                                                                    | Stage/Deal Age: 6d/6<br>Deal owner: Laura Gal                                                                      | d Primary Service: Permanent<br>le Makeup                                                                                                    | Deal owner: Laura Gable                                                                                                    | 2 Deal owner: Dylan Taylor                                                                                                    | CRM Demo: An<br>Location: CRM                                                     |
|                                                                                      | Demo Location2: Sarah Smith                                                                                               | Slow                                                                                                    | No activity for 6 days                                                                                                    | On-Track                                                                                                    | Deal owner: Laura Gable                                                                                                    | No activity for 6 days<br>I No activity scheduled                                                                                 | CRM Demo: David Moore                                                                                                    | Primary Servia<br>Removal<br>Stage / Deal Ar                                      |
| Location: Demo Location2<br>Primary Service: Microblading<br>Deal owner: Laura Gable | No activity for 6 days 1 No a<br>1 No activity scheduled                                                                  | t No activity scheduled                                                                                                    | No activity for 6 days<br>1 No activity scheduled                                                                                       | 6 days heduled No activity for 6 days                                                                              | Demo Locations: Jane Brown<br>Location: Demo Locations<br>Primmy Service: Remonent                                                                                                    | Primary Service: Permanent<br>Stage/Deal Age: 6d/0d<br>Deal owner: Dylan Taylor                                                   | Deal owner: La                                                                                                    |                                                                                   |
|                                                                                      | a)<br>No activity for 6 days                                                                                              |                                                                                                    |                                                                                                    | Demo Locations: Jam<br>Davis                                                                                       | t No octivity scheduled                                                                                                    | Makeup<br>Stage/Deal Age: 6d/6d                                                                                                   | 2                                                                                                    | CRM Demo: Er                                                                      |
|                                                                                      | t No activity scheduled                                                                                                   |                                                                                                    |                                                                                                    | Location: Demo Locat<br>Primary Service: Micri<br>Stage/Deal Age: 6d/6<br>Deal owner: Hannah M                     | Demo Locations: John Moore           bloding         Location: Demo Locations           d         Primary Service: Lashes           unoz         Stage/Deal Age: 6d/6d           Deal age: Column         Column | Deal owner: Ashley Carvaho                                                                                                    | Demo Locations: Michael<br>Jackson<br>Location: Demo Locations<br>Primary Service: Brows                                                   | Location: CRM<br>Primary Servis<br>Makeup<br>Stage/Deal Ag<br>Deal owner: Hi      |
|                                                                                      | Total: \$0                                                                                                    | Total: \$0                                                                                                    | Total: \$0                                                                                                    | Total: \$0                                                                                                    | Total: \$0                                                                                                    | Total: \$0                                                                                                    | Total: \$0                                                                                                    | To                                                                                |

## STEP 3

If you don't want to hunt for the Deal you're looking for, you can search for it

| _مر     | Q Search HubSpot                                                                                                 |                                                                                                    |
|---------|----------------------------------------------------------------------------------------------------|----------------------------------------------------------------------------------------------------|
| Д       | Deals -                                                                                                    |                                                                                                    |
|         | All deals                                                                                                    | X       My deals         Ne *       Deal owner *       Create date *       Last activity date *       Close date *       (1) Test Re         X       1       CONNECTING       2       CONNECTED       2       TOUR SCH         1       CONNECTING       2       CONNECTED       2       TOUR SCH         ah Smith<br>oblading<br>13d       Demo Locations: John Davis<br>Location: Demo Locations<br>Primary Service: Permanent       CRM Demo: Emily Harris<br>Location: CRM Demo<br>Primary Service: Other       Demo L<br>Moore<br>Primary Service: Other |
| a<br>A  | Deal                                                                                                    | Towner • Create date • Last activity date • Close date • (1) lest Re                                                                                                    |
| 4       | demo X                                                                                                    |                                                                                                    |
| 2       | NEW 1 <                                                                                                    | CONNECTING 2 CONNECTED 2 TOUR SCH                                                                                                    |
| G       | Demo Location2: Sarah Smith<br>Primary Service: Microblading<br>Stage/Deal Age: 7d/13d<br>Deal owner: Lawa Gabla | Demo Locations: John Davis         CRM Demo: Emily Harris         Demo L           Location: Demo Locations         Location: CRM Demo         Moore           Primary Service: Permanent         Primary Service: Other         Primary           Molecum         Stage (Decl Age: 10d (13d)         Stage (                                                                                                    |
| چ<br>سا | ss<br>No activity for 13 days                                                                                    | Stage/Deal Age: 13d/13d     Deal owner: Hannah Munoz     Deal owner: Hannah Munoz       Stow     Stage/Deal Age: 13d/13d     Deal owner: Hannah Munoz                                                                                                    |

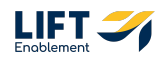

## Click on the card of the Deal you want to preview

| 2 <                                                              | CONNECTED 2                                                                                                    | TOUR SCHEDULED 11 <                                                                                              | TOUR COMPLETED 7 < WA                                                                                                   |
|------------------------------------------------------------------|----------------------------------------------------------------------------------------------------|----------------------------------------------------------------------------------------------------|----------------------------------------------------------------------------------------------------|
| ons: John Davis<br>10 Locations<br>ce: Permanent<br>ge: 13d/13d  | CRM Demo: Emily Harris<br>Location: CRM Demo<br>Primary Service: Other<br>Stage/Deal Age: 10d/13d<br>Deal owner: Hannah Munoz | Demo Location2: Sarah<br>Moore^Primary Service: Brows<br>Stage/Deal Age: 13d/13d<br>Deal owner: Laura Gable      | Demo Locations: James<br>Brown<br>Location: Demo Locations<br>Primary Service: Botox/Fillers<br>Stage/Deal Age: 13d/13d |
| ıylan Taylor                                                     | Slow<br>ER<br>Task 19 hours ago                                                                                               | No activity for 13 days<br>No activity scheduled                                                                 | Deal owner: Ashley Carvalho                                                                                             |
| .3 days<br>heduled                                               | Meeting in a day                                                                                                    | Demo Locations: James<br>Davis                                                                                   | No activity for 13 days ! No activity scheduled J                                                                       |
| n2: Sarah Brown<br>ce: Microblading<br>ge: 13d/13d<br>aura Gable | Location: CRM Demo<br>Primary Service: Skincare<br>Stage/Deal Age: 13d/13d<br>Deal owner: Ashley Carvalho                     | Location: Demo Locations<br>Primary Service: Microblading<br>Stage/Deal Age: 13d/13d<br>Deal owner: Hannah Munoz | Demo Location2: Robert     P       Harris     P       Primary Service: Permanent     D       Makeup     D               |
|                                                                  | Slow                                                                                                    | Slow                                                                                                    | Deal owner: Laura Gable                                                                                                 |

#### **STEP 5**

## A preview will populate on the right-hand side

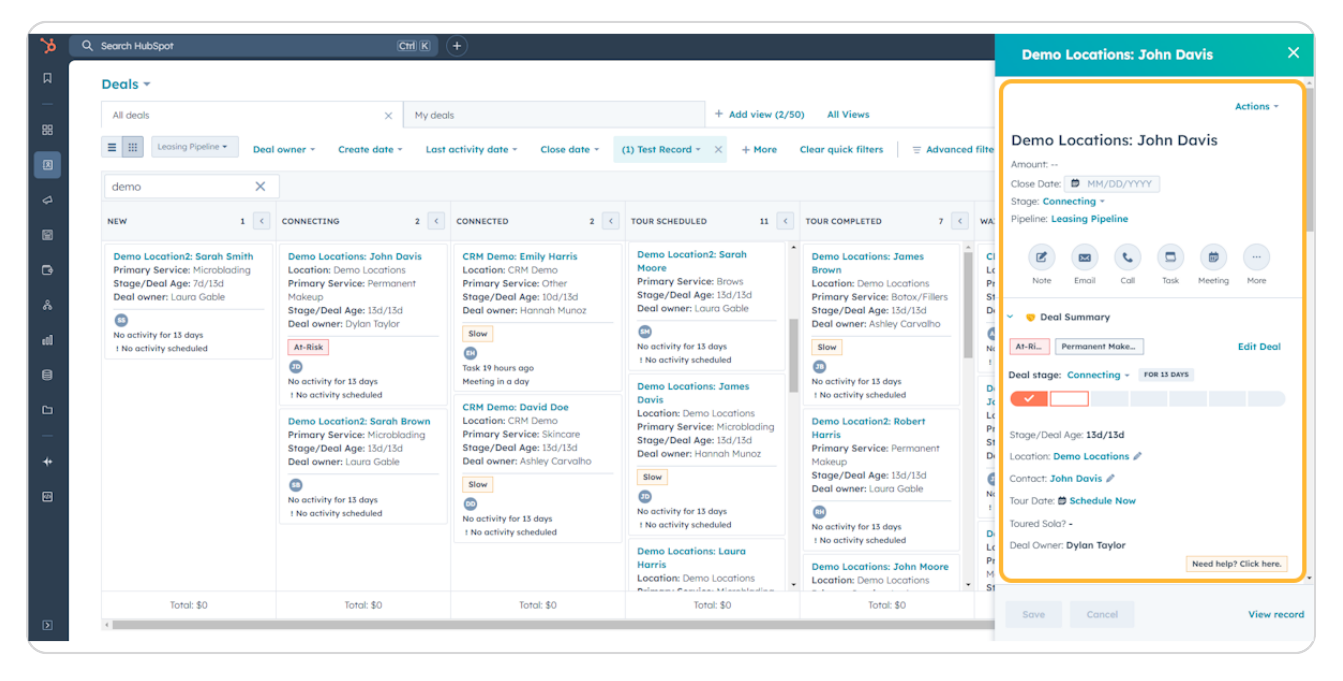

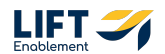

## Scroll until you get to the section Deal Discovery

This is the key information you'll want to capture during the Discovery process. This information appears on the card to allow for easy-to-access notes to guide sales conversations.

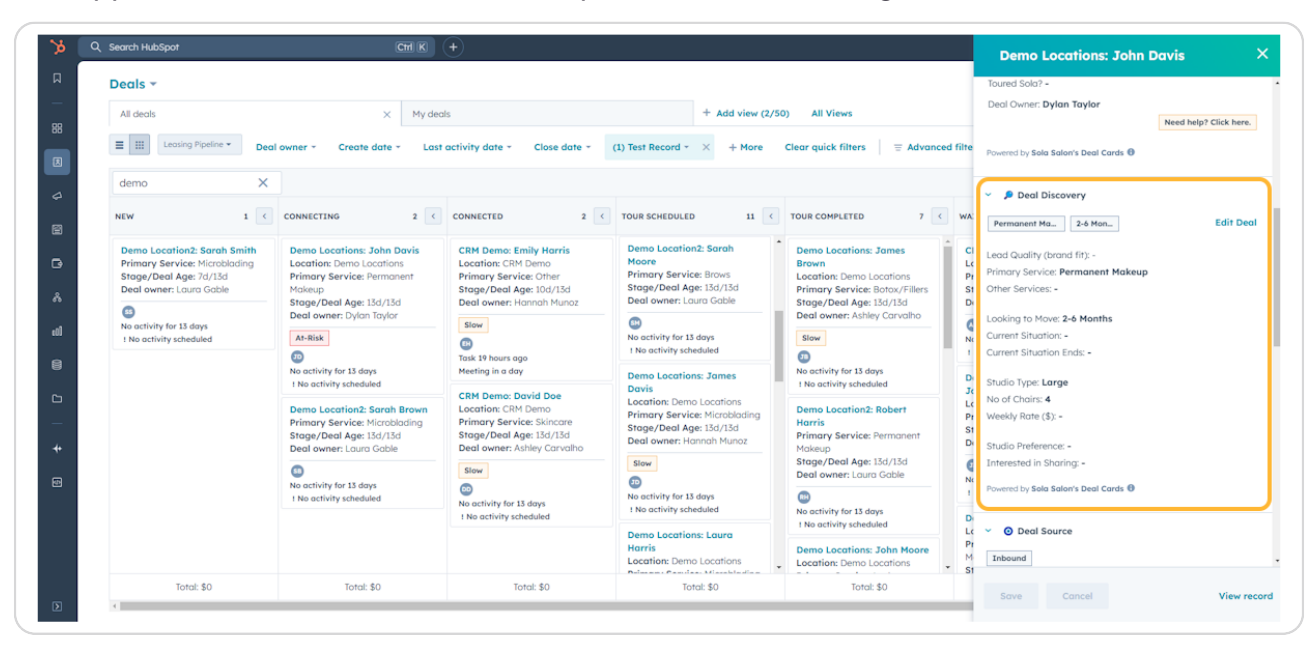

#### **STEP 7**

# To update any Deal Discovery information, Click Edit Deal

| 2 <                                                                  | CONNECTED 2 <                                                                                                    | TOUR SCHEDULED 11 <                                                                                              | TOUR COMPLETED 7 < WA                                                                                                    |  |  |
|----------------------------------------------------------------------|----------------------------------------------------------------------------------------------------|----------------------------------------------------------------------------------------------------|----------------------------------------------------------------------------------------------------|--|--|
| ons: John Davis<br>no Locations<br>ice: Permanent<br>vge: 13d/13d    | CRM Demo: Emily Harris<br>Location: CRM Demo<br>Primary Service: Other<br>Stage/Deal Age: 10d/13d<br>Deal owner: Hannah Munoz | Demo Location2: Sarah<br>Moore<br>Primary Service: Brows<br>Stage/Deal Age: 13d/13d<br>Deal owner: Laura Gable   | Demo Locations: James<br>Brown<br>Location: Demo Locations<br>Primary Service: Botox/Fillers<br>Stage/Deal Age: 13d/13d        |  |  |
| )ylan Taylor                                                         | Slow<br>EB<br>Task 19 hours ago                                                                                               | No activity for 13 days<br>! No activity scheduled                                                               | Slow                                                                                                    |  |  |
| 13 days<br>:heduled                                                  | Meeting in a day                                                                                                    | Demo Locations: James<br>Davis                                                                                   | No activity for 13 days ! No activity scheduled J                                                                              |  |  |
| on2: Sarah Brown<br>ice: Microblading<br>vge: 13d/13d<br>.aura Gable | Location: CRM Demo<br>Primary Service: Skincare<br>Stage/Deal Age: 13d/13d<br>Deal owner: Ashley Carvalho                     | Location: Demo Locations<br>Primary Service: Microblading<br>Stage/Deal Age: 13d/13d<br>Deal owner: Hannah Munoz | Demo Location2: Robert<br>Harris<br>Primary Service: Permanent<br>Makeup<br>Stage/Deal Age: 13d/13d<br>Deal auroen Laura Cabla |  |  |

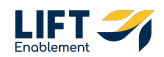

This pane will open up for you to edit any Deal information

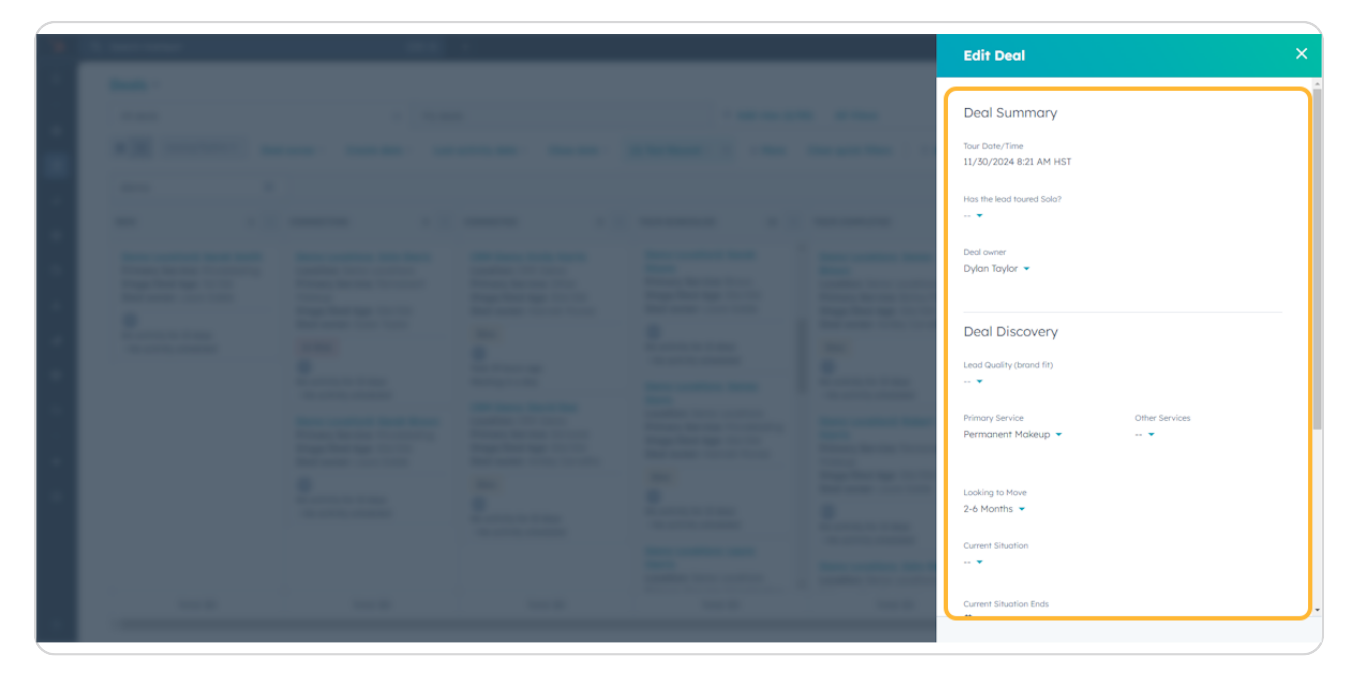

# # Examples of Editing Deal Discovery Information 8 Steps

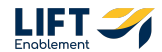

## Click on Lead Quality (brand fit)

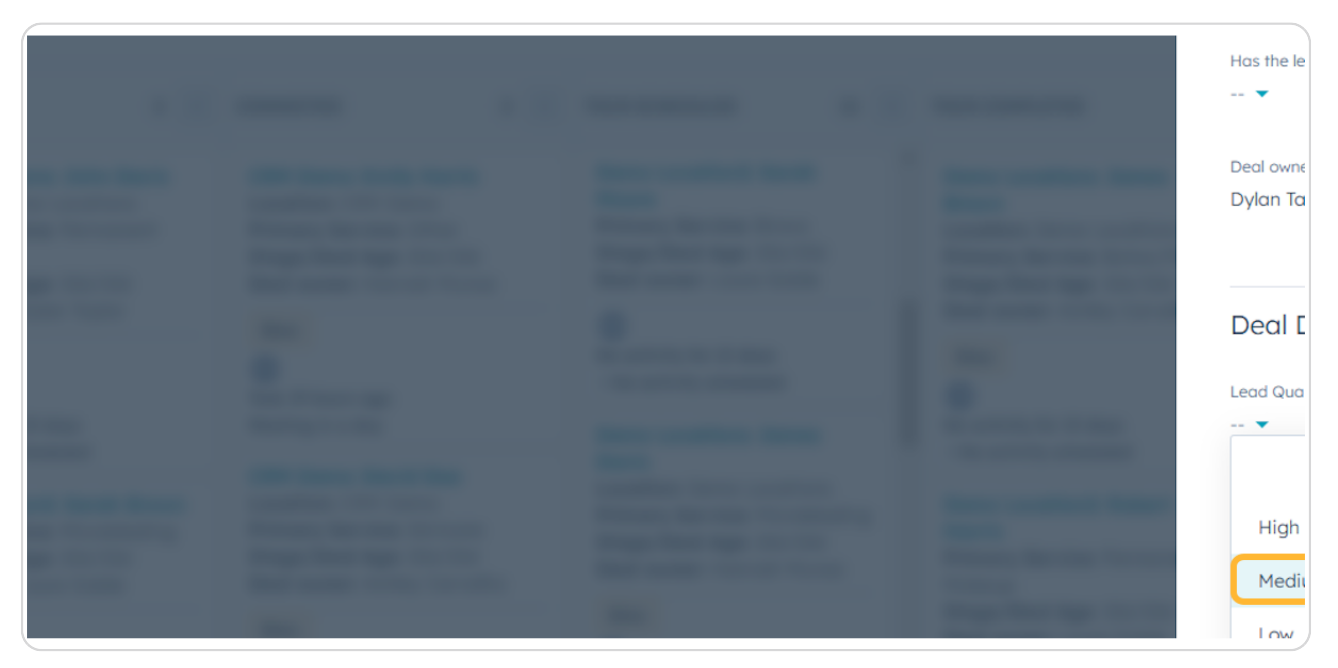

#### **STEP 10**

## Select either High, Medium or Low

Note: As you update information it will automatically save to the Deal.

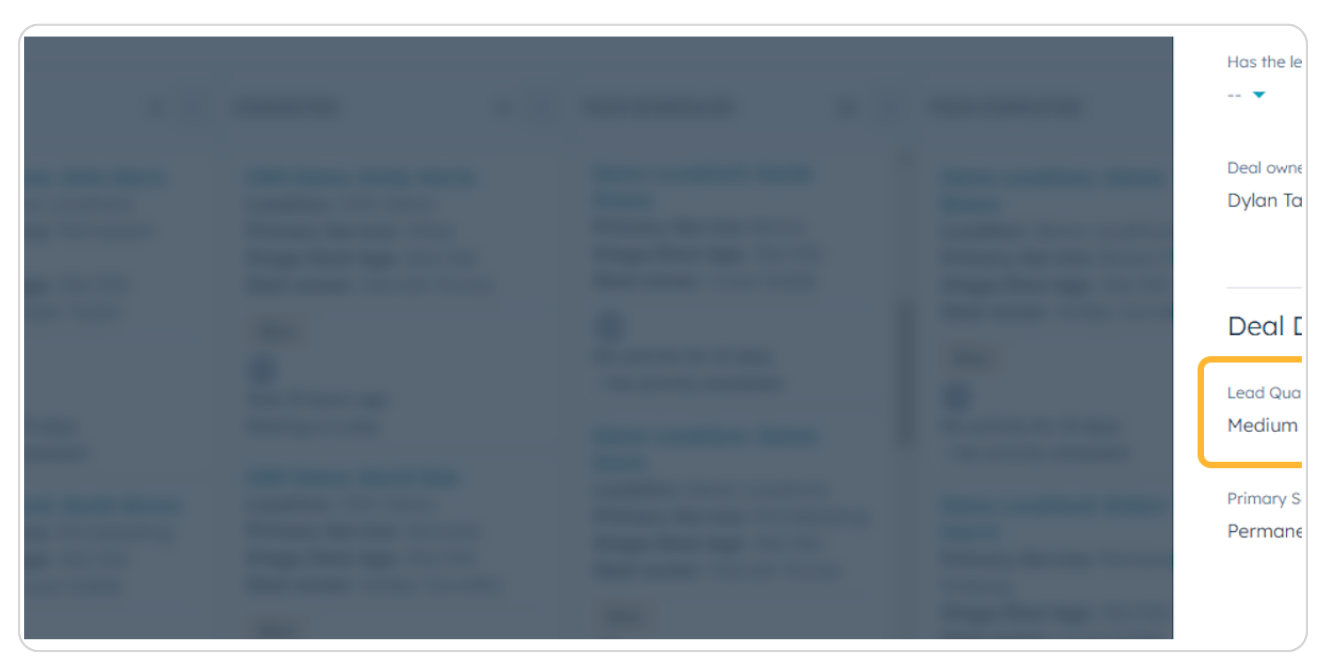

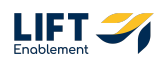

## **Click on Current Situation**

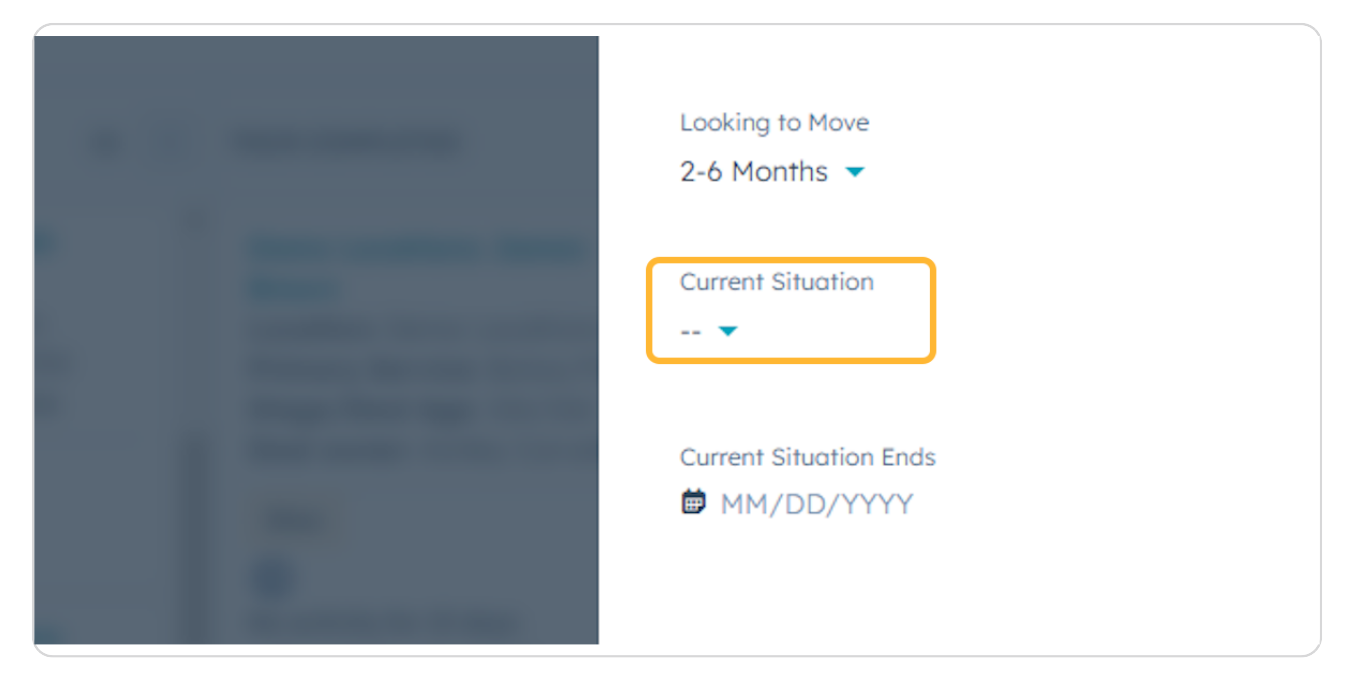

#### STEP 12

# Select the Type of Studio the Pro would like

| - |                        | Current Situation       |                        |
|---|------------------------|-------------------------|------------------------|
|   |                        | Booth Rent ×            |                        |
|   | 10000                  | Search                  | ۹                      |
|   | 2                      | Commissioned based tr   | raditional salon       |
|   | <b>Contract</b>        | Established Business Ov | wner - Landlord Rental |
|   |                        | Graduated from School   |                        |
|   |                        | In School/Getting Licer | nsed                   |
|   |                        | Booth Rent              |                        |
|   | And in case of case of | A Compositor            | -                      |
|   | 2                      | Studio Preference       | Interested in Sharing  |
|   |                        | 🔻                       | 🔻                      |

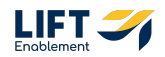

## **Click on Studio Preference**

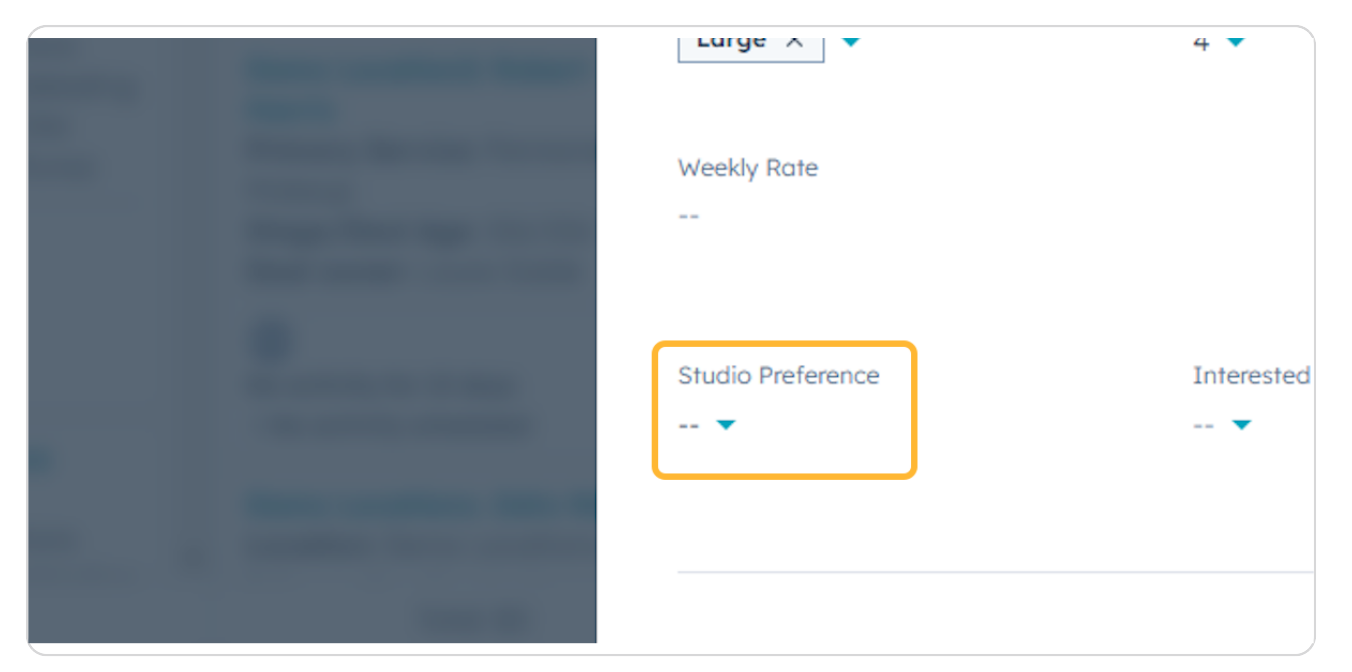

#### STEP 14

# Update the Pro's Preference to the Studio

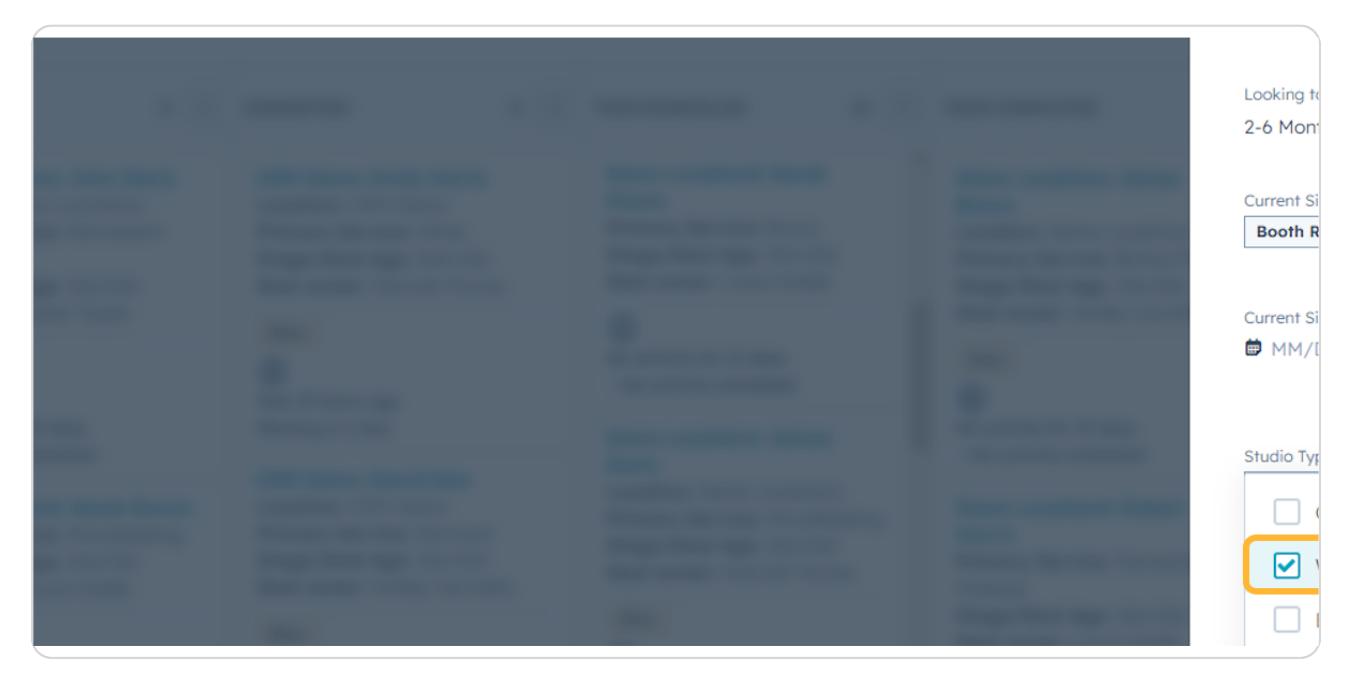

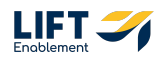

# Click on Close when you are done making changes

| Edit Deal                |                | × |
|--------------------------|----------------|---|
| Lead Quality (brand fit) |                |   |
| Medium 🔻                 |                |   |
| Primary Service          | Other Services |   |
| Permanent Makeup 🔻       | 🔻              |   |
|                          |                |   |
| Looking to Move          |                |   |
| 2-6 Months 🔻             |                |   |

### STEP 16

The Deal Discovery section will automatically update for you to access in later sales conversations

| Q Search HubSp                                     | of                                                                          | Ctrl K                                                                                         | (+)                                                                                               |                                                                                                    |                                                                                              | Demo Locations: John I                                                                       | Davis                |
|----------------------------------------------------|-----------------------------------------------------------------------------|------------------------------------------------------------------------------------------------|---------------------------------------------------------------------------------------------------|----------------------------------------------------------------------------------------------------|----------------------------------------------------------------------------------------------|----------------------------------------------------------------------------------------------|----------------------|
| Deals -                                            |                                                                             | × My de                                                                                        | tals                                                                                              | + Add view (2/5                                                                                                    | 0) All Views                                                                                 | Toured Sola? -<br>Deal Owner: <b>Dylan Taylor</b>                                            | Need help? Click her |
|                                                    | osing Pipeline - Dea                                                        | l owner + Create date + Las                                                                    | st activity date + Close date +                                                                   | (1) Test Record * × + More                                                                                                    | Clear quick filters 🛛 🗏 Advanced filte                                                       | Powered by Sola Solon's Deal Cards \varTheta                                                 |                      |
| demo                                               | ×                                                                           |                                                                                                |                                                                                                   |                                                                                                    |                                                                                              | <ul> <li>P Deal Discovery</li> </ul>                                                         |                      |
| NEW                                                | 1 <                                                                         | CONNECTING 2                                                                                   | CONNECTED 2 <                                                                                     | TOUR SCHEDULED 11                                                                                                    | TOUR COMPLETED 7 < WA                                                                        | Permanent Ma 2-6 Mon                                                                         | Edit D               |
| Demo Loca<br>Primary Se<br>Stage/Dea<br>Deal owner | tion2: Sarah Smith<br>rvice: Microblading<br>I Age: 7d/13d<br>: Laura Gable | Demo Locations: John Davis<br>Location: Demo Locations<br>Primary Service: Permanent<br>Makeup | CRM Demo: Emily Harris<br>Location: CRM Demo<br>Primary Service: Other<br>Stage/Deal Age: 10d/13d | Demo Location2: Sarah<br>Moore<br>Primary Service: Brows<br>Stage/Deal Age: 13d/13d<br>Data Barton Large Cohing                                    | Demo Locations: James<br>Brown<br>Location: Demo Locations<br>Primary Service: Botox/Fillers | Lead Quality (brand fit): Medium O<br>Primary Service: Permanent Makeup<br>Other Services: - |                      |
| S<br>No activity fi<br>t No activity               | or 13 days<br>scheduled                                                     | Stage/Deal Age: 13d/13d<br>Deal owner: Dylan Taylor<br>At-Risk                                 | Deal owner: Hannoh Munoz<br>Slow<br>(3)<br>Task 19 hours ago                                      | No activity for 13 days                                                                                                    | Stage/Deal Age: 133/133 Deal owner: Ashley Carvalho Slow 1                                   | Looking to Move: 2-6 Months<br>Current Situation: Booth Rent<br>Current Situation Ends: -    |                      |
|                                                    |                                                                             | No activity for 13 days<br>1 No activity scheduled                                             | Meeting in a day CRM Demo: David Doe                                                              | Demo Locations: James<br>Davis<br>Location: Demo Locations<br>Primary Service: Microblading<br>Stage/Deal Age: 13d/13d<br>Deal owner: Hannah Munoz | No activity for 13 days I No activity scheduled J                                            | Studio Type: Large<br>No of Chairs: <b>4</b>                                                 |                      |
|                                                    |                                                                             | Primary Service: Microblading<br>Stage/Deal Age: 13d/13d<br>Deal owner: Laura Gable            | Primary Service: Skincare<br>Stage/Deal Age: 13d/13d<br>Deal owner: Ashley Carvalho               |                                                                                                    | Harris Primary Service: Permanent Di<br>Makeup                                               | Weekly Rate (\$): -<br>Studio Preference: <b>Window</b>                                      |                      |
|                                                    |                                                                             | No activity for 13 days     No activity scheduled                                              | Slow                                                                                              | Slow<br>D<br>No activity for 13 days                                                                                                    | Stage/Deal Age: 13d/13d<br>Deal owner: Laura Gable<br>No                                     | Interested in Sharing: -<br>Powered by Sola Salon's Deal Cards 🖯                             |                      |
|                                                    |                                                                             |                                                                                                | t No activity scheduled                                                                           | 1 No activity scheduled                                                                                                    | No activity for 13 days I No activity scheduled Lc Pr                                        | O Deal Source                                                                                |                      |
|                                                    |                                                                             |                                                                                                |                                                                                                   | Location: Demo Locations                                                                                                    | Location: Demo Locations M<br>St                                                             | Inbound                                                                                      |                      |
|                                                    | Total: \$0                                                                  | Total: \$0                                                                                     | Total: \$0                                                                                        | Total: \$0                                                                                                    | Total: \$0                                                                                   |                                                                                              |                      |

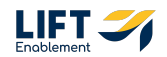

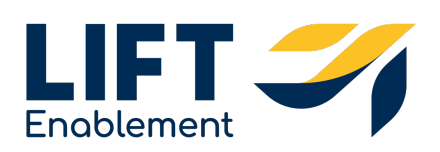